絞り込み検索には、様々な機能が備わっています。

今回は、3800 銘柄ほどある上場企業から業種別に分ける方法を解説します。

上場区分である東証、マザーズ、ジャスダック、他市場については、 「45.上場区分」で選別する事が出来ます。

| ≗ <b>45.上場区分</b>  |                       |             |        |
|-------------------|-----------------------|-------------|--------|
| 検索系               | ≹件                    | 検索和         | 重別・日付  |
| 実行 中」<br>「上場区分選択( | <u>登録</u><br>チェックして下る | 閉じる<br>動い。) |        |
| ▶ 東証一部            | □ 名証                  | □ 新潟        | ロヘラクレス |
| □ 東証二部            | □ 京都                  | □ 札幌        |        |
| □ 大証一部            | □ 広島                  | 🗖 JAS       |        |
| □ 大証二部            | □ 福岡                  | □ マザーズ      |        |

大証一部などといったもう存在しない区分もありますが、今は無視してください。 過去データを使う場合に必要なので、わざと残してあります。

| 業種別の区分は、右のような区分けとなっています。       | ▶ <u>水産·農林業</u><br>▶ <u>建設業</u>          | ▶ <u>鉱業</u><br>▶ <u>食料品</u>    |
|--------------------------------|------------------------------------------|--------------------------------|
| 33業種に分けられています。                 | ▶ <u>繊維製品</u><br>▶ <u>化学</u>             | ▶ <u>バルブ・紙</u><br>▶ <u>医薬品</u> |
| この区分は、JP法ソフトで決めたもの<br>ではありません。 | ▶ <u>石油・石炭製品</u><br>▶ <u>ガラス・土石製品</u>    | ▶ <u>ゴム製品</u><br>▶ <u>鉄鋼</u>   |
| 東証が決めています。                     | ▶ <u>非鉄金属</u><br>▶ 機械                    | ▶ <u>金属製品</u><br>▶ 電気機器        |
|                                | <br>▶ <u>輸送用機器</u><br>▶ その他製品            | <br>▶ <u>精密機器</u><br>▶ 電気・ガス業  |
|                                | ▶ <u>陸運業</u><br>▶ 空運業                    | ▶ <u>海運業</u><br>▶ 全庫·運輸関演業     |
|                                | ▶ <u>情報·通信</u>                           |                                |
|                                | ▼ <u>小元未</u><br>▶ <u>証券業</u><br>→ えの他へ知業 |                                |
|                                | ▶ <u>その他金醜業</u><br>▶ <u>サービス業</u>        | ▶ <u>个動産業</u>                  |

これらの区分けは、「44.業種区分」を使います。

| 04 | 4.業種区分                 |                     |         |         |        |  |  |
|----|------------------------|---------------------|---------|---------|--------|--|--|
| ſ  | 検                      | 索条件                 |         | 検索種別·日付 |        |  |  |
|    | 実行 中止                  | 登録                  | 閉じる     |         |        |  |  |
|    | - 莱檀選択(チェッ)<br>「「水産・農林 | /クして下さい。)・<br>□ 医薬品 | □ 機械    | □ 海運業   | □ 証券業  |  |  |
|    | □ 鉱業                   | □ 石油· 石炭            | □ 電気機器  | □ 空運業   | □ 保険業  |  |  |
|    | □ 建設業                  | □ゴム製品               | □ 輸送用機器 | □ 倉庫·運輸 | □ 他金融  |  |  |
|    | □ 食料品                  | □ 硝子·土石             | □ 精密機器  | 🗆 情報通信  | □ 不動産業 |  |  |
|    | □ 繊維製品                 | □ 鉄鋼                | □ その他製品 | ☑ 卸売業   | ロサービス  |  |  |
|    | □ バルブ・紙                | □ 非鉄金属              | □ 電力・ガス | □ 小売業   | □その他   |  |  |
|    | □ 化学                   | □ 金属製品              | □ 陸運業   | □ 銀行業   |        |  |  |
|    |                        |                     |         |         |        |  |  |
| li |                        |                     |         |         | -      |  |  |
| li |                        |                     | ,       |         | -      |  |  |
| ĺĺ |                        |                     |         |         | _      |  |  |
|    |                        |                     |         |         |        |  |  |

ここから、さらに詳細な区分けは出来ません。

例えば、「商社株」のみをスクリーニングしたい。といった場合です。

東証が区分けを増やせばそれに対応するつもりですが、今のところありません。

上記の設定は「卸売業」ですが、この結果はこうなります。

※東証一部から選別しています。

双日、伊藤忠、三井物産、三菱商事など商社株のみを残したい場合は、ここから必要のない銘柄を削ります。

| 💼 80 絞り込み検索結果             |        |      |         |       |          |            | -OX       |
|---------------------------|--------|------|---------|-------|----------|------------|-----------|
| 検索日 2014/12/16<br>合格数 155 | 書込     | ]    |         |       |          | 印刷         | 終了        |
| 分析チャート BCON               | NDチャート | WORK | 〈チャート   | エキスパー | <u>}</u> | JPチャート     |           |
| [No.] コード銘柄名              | 上場区分   | 終値   | 出来高     | 売買単位  | 業種区分_    | 検索日付       | 直前の検索▲    |
| 1 1352 ホウスイ               | 東1     | 126  | 81      | 1000  | 卸売業      | 2014/12/16 | 44.業種区分   |
| 2676 高千穂交易                | 東1     | 1000 | 8.8     | 100   | 卸売業      | 2014/12/16 | 44.業種区分   |
| 3 2692 伊藤忠食品              | 東1     | 3640 | 7.2     | 100   | 卸売業      | 2014/12/16 | 44.業種区分   |
| <u>4</u> 2715 エレマテック      | 東1     | 2605 | 40      | 100   | 卸売業      | 2014/12/16 | 44.業種区分   |
| 5 2729 JALUX              | 東1     | 1523 | 16.2    | 100   | 卸売業      | 2014/12/16 | 44.業種区分   |
| 6 2733 あらた                | 東1     | 320  | 64      | 1000  | 卸売業      | 2014/12/16 | 44.業種区分   |
| 7 2737 トーメンデバイス           | 東1     | 1790 | 2.4     | 100   | 卸売業      | 2014/12/16 | 44.業種区分   |
| 8 2760 東京エレデバイン           | 東1     | 1489 | 33.9    | 100   | 卸売業      | 2014/12/16 | 44.業種区分   |
| 9 2768 双日                 | 東1     | 158  | 17165.9 | 100   | 卸売業      | 2014/12/16 | 44.業種区分   |
| 10 2784 アフレッサ HLDG        | 東1     | 1328 | 533.1   | 100   | 卸売業      | 2014/12/16 | 44.業種区分   |
| <u>11</u> 2874 ヨコレイ       | 東1     | 783  | 130.6   | 100   | 卸売業      | 2014/12/16 | 44.業種区分   |
| 12 3004 神栄                | 東1     | 198  | 62      | 1000  | 卸売業      | 2014/12/16 | 44.業種区分   |
| 13 3022 山下医科器械            | 東1     | 1621 | 2       | 100   | 卸売業      | 2014/12/16 | 44.業種区分   |
| 14 3023 ラサ商事              | 東1     | 514  | 12.2    | 100   | 卸売業      | 2014/12/16 | 44.業種区分   |
| 15 3036 アルコニックス           | 東1     | 1861 | 90.6    | 100   | 卸売業      | 2014/12/16 | 44.業種区分   |
| 16 3038 神戸物産              | 東1     | 8840 | 418.4   | 100   | 卸売業      | 2014/12/16 | 44.業種区分   |
| <u>17</u> 3076 あいHLDG     | 東1     | 2120 | 214.3   | 100   | 卸売業      | 2014/12/16 | 44.業種区分   |
| 18 3079 ディーブイエック          | 東1     | 1022 | 21.5    | 100   | 卸売業      | 2014/12/16 | 44.業種区分 💌 |

削る作業は面倒です。そこで「**商社」と業績コメントに記載**されていれば、ここからさ らにスクリーニングする事が出来ます。

## 「87.業績コメント検索」を使います。

| 4 | 87.業績コメント検索                        |                                           |
|---|------------------------------------|-------------------------------------------|
| Í | 検索条件                               | 検索種別・日付                                   |
|   | 実行 中止 登録                           | 閉じる                                       |
|   | 業績データのコメント中から抜きと<br>2つ以上の文字列を調べる場合 | 出して調べる文字列を入力して下さい。<br>ま、全角スペース(空白)で区切ります。 |
|   | 全てAND条件です。 入力例.<br><b>商社</b>       | 増益 増収 減益 減収 など                            |
|   |                                    |                                           |
|   |                                    |                                           |
|   |                                    |                                           |
|   | 全てAND条件です。 入力例.<br><b>商社</b>       | 増益<br>増収<br>減益<br>減収<br>など                |

スクリーニングしたい文言を入力。 今回は「商社」。

結果はこのようになります。

| ■ 80 絞り込み検索結果                        |       |          |      |      |                    |       |                                         |            |             |
|--------------------------------------|-------|----------|------|------|--------------------|-------|-----------------------------------------|------------|-------------|
| 検索日 2014/12/16<br>合格数 87 書込 書込 印刷 終日 |       |          |      |      |                    |       |                                         |            | 終了          |
|                                      | 分析チャー | -r BCON  |      | WORM | ( <del>J</del> +-h | エキスバー | · \ \ \ \ \ \ \ \ \ \ \ \ \ \ \ \ \ \ \ | リアチャート     | ]           |
| [No-                                 | コード   | 銘柄名      | 上場区分 | 終值   | 出来高                | 売買単位  | 業種区分                                    | 検索日付       | 直前の検索▲      |
| 1                                    | 2676  | 高千穂交易    | 東1   | 1000 | 8.8                | 100   | 卸売業                                     | 2014/12/16 | 業績コメント検索    |
| 2                                    | 2715  | エレマテック   | 東1   | 2605 | 40                 | 100   | 卸売業                                     | 2014/12/16 | 業績コメント検索    |
| 3                                    | 2729  | JALUX    | 東1   | 1523 | 16.2               | 100   | 卸売業                                     | 2014/12/16 | 業績コメント検索    |
| 4                                    | 2737  | トーメンデバイス | 東1   | 1790 | 2.4                | 100   | 卸売業                                     | 2014/12/16 | 業績コメント検索    |
| 5                                    | 2760  | 東京エレデバイフ | 東1   | 1489 | 33.9               | 100   | 卸売業                                     | 2014/12/16 | 業績コメント検索    |
| 6                                    | 2768  | 双日       | 東1   | 158  | 17165.9            | 100   | 卸売業                                     | 2014/12/16 | 業績コメント検索    |
| 7                                    | 3023  | ラサ商事     | 東1   | 514  | 12.2               | 100   | 卸売業                                     | 2014/12/16 | 業績コメント検索    |
| 8                                    | 3036  | アルコニックス  | 東1   | 1861 | 90.6               | 100   | 卸売業                                     | 2014/12/16 | 業績コメント検索    |
| 9                                    | 3153  | 八洲電機     | 東1   | 528  | 21.8               | 100   | 卸売業                                     | 2014/12/16 | 業績コメント検索    |
| 10                                   | 3156  | UKCHLDG  | 東1   | 1684 | 81.8               | 100   | 卸売業                                     | 2014/12/16 | 業績コメント検索    |
| 11                                   | 3176  | 三洋貿易     | 東1   | 1267 | 46                 | 100   | 卸売業                                     | 2014/12/16 | 業績コメント検索    |
| 12                                   | 3321  | ミタチ産業    | 東1   | 739  | 27.4               | 100   | 卸売業                                     | 2014/12/16 | 業績コメント検索    |
| 13                                   | 3388  | 明治電機工業   | 東1   | 1090 | 204.2              | 100   | 卸売業                                     | 2014/12/16 | 業績コメント検索    |
| 14                                   | 6973  | 協栄産業     | 東1   | 218  | 97                 | 1000  | 卸売業                                     | 2014/12/16 | 業績コメント検索    |
| 15                                   | 7414  | 小野建      | 東1   | 925  | 226.3              | 100   | 卸売業                                     | 2014/12/16 | 業績コメント検索    |
| 16                                   | 7420  | 佐鳥電機     | 東1   | 711  | 59.9               | 100   | 卸売業                                     | 2014/12/16 | 業績コメント検索    |
| 17                                   | 7433  | 伯東       | 東1   | 1145 | 37.7               | 100   | 卸売業                                     | 2014/12/16 | 業績コメント検索    |
| 18                                   | 7467  | 萩原電気     | 東1   | 1791 | 130.6              | 100   | 卸売業                                     | 2014/12/16 | 業績コメント 検索 ▼ |

これである程度は拾えると思います。

ただし業績コメントに「商社」と入っていない商社株があった場合は、抜け落ちてしまいます。

完璧に捉えるものではありません。

一応、東証一部の商社株としましょう。

この銘柄群を残しておきたい場合は、

「74.検索結果→銘柄シート」を使います。

| 1974.検索結果→ユーザー銘柄シート            | - O × |
|--------------------------------|-------|
| 絞り込み検索結果をユーザー銘柄シートへ書き出します。     | -     |
| 書き出すユーザー銘柄シート番号 10 (1~9999を入力) | )     |
|                                |       |
| 下記にコメントを入力して下さい。               |       |
|                                |       |
|                                |       |
|                                |       |
|                                |       |

今回は、10番シートに保存しました。

コメントを入力しておくと、後々どんな銘柄群だったか?を知る場合に便利です。

この作業でユーザー銘柄管理の10番シートにセットされました。

「73.ユーザー銘柄管理」から10番シートを見てみましょう。

このようになります。

| <u></u> ユーザー銘柄管理                           |      |                                                                    |       |        |               |      |  |              |
|--------------------------------------------|------|--------------------------------------------------------------------|-------|--------|---------------|------|--|--------------|
| 銘柄シート番号 10 (1~9999まで入力可) 分析チャート            |      |                                                                    |       |        |               |      |  |              |
| コメン                                        | i 🔝  |                                                                    |       |        |               |      |  |              |
| ● 日足 ○ 週足 ○ 月足 2014/12/16 ★ 終値読込 倍率自動 倍率=1 |      |                                                                    |       |        |               |      |  |              |
|                                            |      |                                                                    | 1     |        |               | 1単元  |  |              |
|                                            |      |                                                                    |       |        |               | 1470 |  |              |
| No.                                        | コード  | 銘柄名                                                                | 指定日終値 | 倍率(単位) | 그メント          |      |  | 読込           |
| 1                                          | 2676 | 高千穂交易                                                              | 1000  | 1.00   | 100株          |      |  |              |
| 2                                          | 2715 | エレマテック                                                             | 2605  | 1.00   | 100株          |      |  | チェック         |
| 3                                          | 2729 | JALUX                                                              | 1523  | 1.00   | 100株          |      |  |              |
| 4                                          | 2737 | トーメンテバイス                                                           | 1790  | 1.00   | 100秣          |      |  | 그>*並替        |
| 5                                          | 2760 | 東京エレデバイス                                                           | 1489  | 1.00   | 100株          |      |  |              |
| 6                                          | 2768 | XXH<br>                                                            | 158   | 1.00   | 100株          |      |  | 初期化          |
|                                            | 3023 | マワ曲争                                                               | 514   | 1.00   | 100株          |      |  |              |
| 8                                          | 3036 | アルコニックス                                                            | 1861  | 1.00   | 100株          |      |  | 削除           |
| 9                                          | 3153 | 八洲電機                                                               | 528   | 1.00   | 100株          |      |  | <0.04        |
| 10                                         | 3156 | UKCHLDG                                                            | 1684  | 1.00   | 100休          |      |  | 日漏           |
| 10                                         | 3176 | 二注貿易                                                               | 1267  | 1.00   | 100休          |      |  |              |
| 12                                         | 3321 | ミダナ座耒<br>PBン毒が工業                                                   | /39   | 1.00   | 100杯          |      |  | 書込           |
| 13                                         | 3388 | 明治电馈上来                                                             | 1090  | 1.00   | 100休<br>1000休 |      |  |              |
| 14                                         | 7414 | 加配建                                                                | 218   | 1.00   | 1000休         |      |  | <b>一百万</b> 况 |
| 10                                         | 7414 | 小针》 <del>生</del><br>在自雷横                                           | 925   | 1.00   | 100杯          |      |  | 云 如 BURA     |
| 17                                         | 7420 | に向电域<br>伯甫                                                         | 11/5  | 1.00   | 100杯          |      |  | 里饭的炉木        |
| 10                                         | 7467 | 花頂雷気                                                               | 1791  | 1.00   | 100株          |      |  | 合成手握         |
| 10                                         | 7480 | マブデン                                                               | 662   | 1.00   | 100株          |      |  | 一下作成         |
| 20                                         | 7504 | ニステン 高速                                                            | 865   | 1.00   | 100株          |      |  |              |
| 21                                         | 7517 | 里田雷気                                                               | 1494  | 1.00   | 100株          |      |  | 級7           |
| - 21                                       | 7537 | 1<br>τ<br>τ<br>τ<br>τ<br>τ<br>τ<br>τ<br>τ<br>τ<br>τ<br>τ<br>τ<br>τ | 700   | 1.00   | 100株          |      |  | 165. 7       |

次から、東証一部商社株について、スクリーニングしたいという事であれば、 このユーザー銘柄管理10番を使うことによってスタートする事が出来ます。 今回の手順を最初からする必要はありません。

## 「61. 検索対象銘柄選択」からユーザー銘柄シートを選択

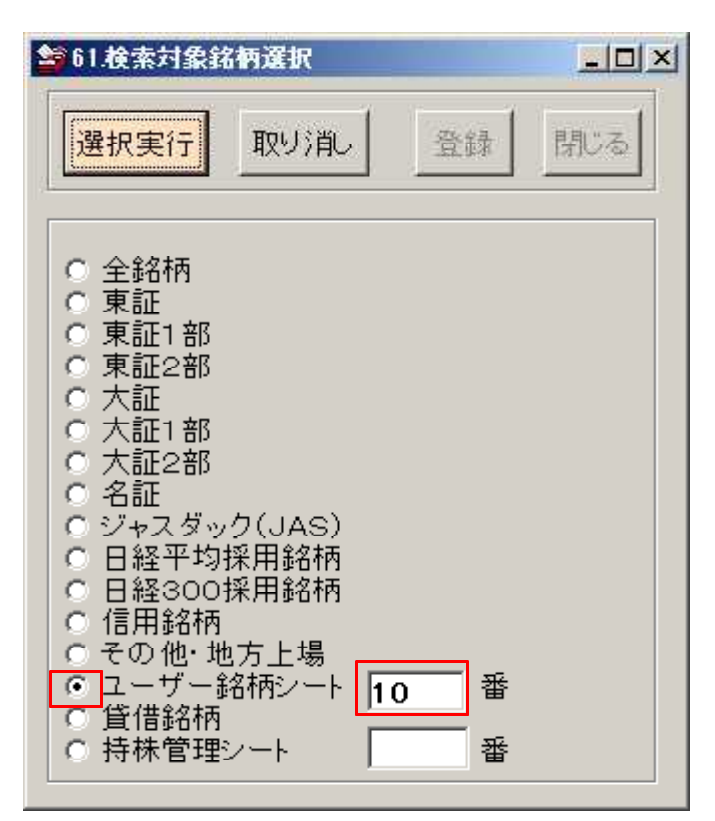

いかがでしたでしょうか・・・。

今回解説した手順は、全て「絞り込み検索」で出来ます。

「JP分析メニュー」と「絞り込み検索」はJP法ソフトの中核です。

共に複雑ではありますが、パターンを覚えてしまえばこっちのものです。

分からない事がありましたら、ご連絡ください。

ホームページ、会報などで、解説していきたいと思います。